## MR053

# MR350 MKII Ethernet ボード

#### Specifications

- Flash メモリ: 512K バイト
- SRAM: 512K バイト
- NVRAM: 512 バイト
- RS-232: TTL インターフェース
- Network: 10Base-T, TTL インターフェース
- CPU: Intel 188-10
- 電源: 200mA @ 5V DC
- RS-232 バッファ: 4KB
- LAN バッファ: 16KB

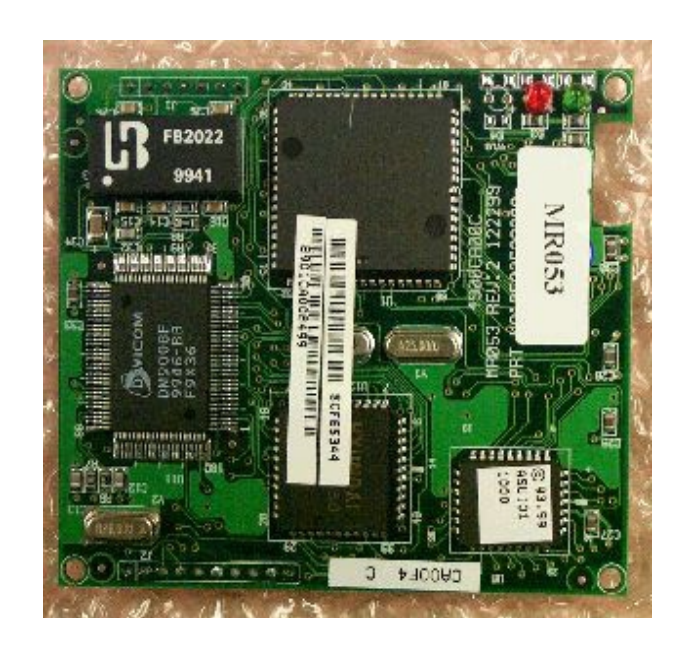

| ネットワークポ-<br>ピン配列 | · F                                                                                                    | シリアルポート<br>ピン配列      |
|------------------|----------------------------------------------------------------------------------------------------|----------------------|
| (TTL レベル)        |                                                                                                    | ピン信号名                |
|                  |                                                                                                    | 1 +5V                |
| ピン   信号          | A Determine Determine Determine                                                                                                    | 2 GND                |
| 1 TX (+)         |                                                                                                    | 3 TxD (出力)           |
| 2 TX (-)         | Contraction of the second second seco | 4 RxD (入力)           |
| 3 RX (+)         |                                                                                                    | 5 Reset (High)       |
| 4 RX (-)         |                                                                                                    | 6 DTR (出力)           |
| 5 NC             | Alexandra and a contraction of the second                                                                                                    | 7 LED 1 (low active) |
| 6 LED            |                                                                                                    | 8 LED 2 (low active) |
|                  |                                                                                                    | 9 LED 3 (low active) |
|                  |                                                                                                    | 10 +5V (LEDs)        |
|                  |                                                                                                    |                      |

MR053 ジャンパ設定: MR053 のインストール時には、MR350MKII メインボードのジャンパ設定も 行って下さい。

| RS485 ポート:   |          |          |          |          |  |
|--------------|----------|----------|----------|----------|--|
| (標準値)        |          |          |          |          |  |
|              | ●<br>J11 | •<br>J12 | •<br>J13 | •<br>J14 |  |
| MR053        | •        | ٠        | •        | •        |  |
| Ethernet ボード |          |          |          |          |  |
|              |          |          |          |          |  |
|              | J11      | J12      | J13      | J14      |  |

注意:

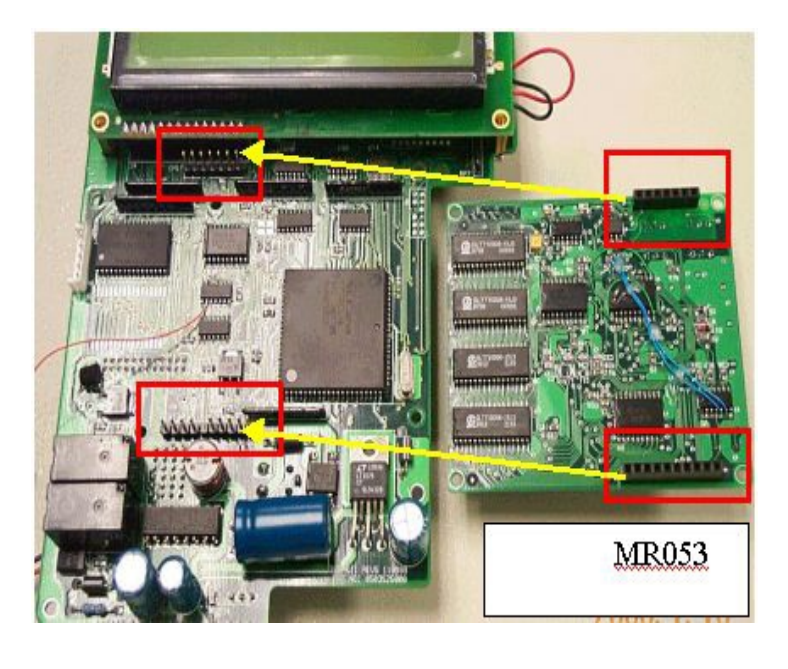

### MR350MKII パネルからの初期設定:

1. Alpha + F5 を押す (supervisor モードに入る)

- 2.1)DEVC を選択し、Enter を押して RS485/232 を選択します。
- 3. Ethernet を選択するために ▽ キーを押します。
- 4. Ethernet を設定した後で、supervisor モードを終了するために F5 を押します。

## MR053 ユーザガイドとコントロールプログラム(DLL9.ZIP)

以下の URL からダウンロードして下さい: http://www.unitech.com.tw/english/manufacture/tech/download/download.htm

#### 注意: 接続ができない場合は...

各 MR053 Ethernet ボードは、ユニークなバードウェアアドレス (Mack アドレス) を持ってい ます。 これはボードの下部のステッカーにある標準名から作られています。標準名は SCnnnnnn (SC に 6 桁が続きます)の形式です。 ハードウェアアドレスは 00-c0-02 を数字に付けた形式 00-c0-02-nn-nn-nn です; 例、標準名が SC123456 の場合、ハードウェアアドレスは 00-c0-02-12-34-56 です。 <u>シリアルサーバが応答しない場合、</u>マニュアル設定を行うためにハ ードウェアアドレスを控えておいて下さい。(詳細はユーザガイドをご覧下さい)

V1.3 2000/Aug